# Pete10 利用マニュアル

2020年5月

イデア・フロント株式会社

| はじめに |                        | <br>2  |
|------|------------------------|--------|
| 1.   | Peteのインストール            | <br>3  |
| 2.   | Peteの基本操作              | <br>4  |
|      | 2-1 Peteの起動とメインメニュー    | <br>4  |
|      | 2-2 Peteでパソコンを操作する     | <br>5  |
|      | 2-3 アプリケーションの操作        | <br>6  |
|      | 2-4 Peteで文字を入力する       | <br>8  |
|      | 2-5 文字入力のしかた(単語予測入力)   | <br>9  |
| 5.   | オートスキャンでの操作            | <br>10 |
| 6.   | マニュアルスキャン(マルチスイッチ)での操作 | <br>12 |
| 7.   | Peteブラウザ               | <br>14 |
| 8.   | Peteトレイ                | <br>16 |
| 9.   | Petelc関する問い合わせ         | <br>17 |

- Petelは、キーボードやマウスの操作が困難な肢体不自由者のPC利用をサポートする 障害者支援ソフトウェアです。Petelは、次のような特徴を持っています。
  - 表示位置や大きさを調整できるオンスクリーンキーボードで、パソコンのほぼすべての操作を行うことができます。
  - 単語予測機能、操作予測機能により、少ない操作数でパソコンのさまざまな操作ができ、利用者の操作負担を軽くします。
  - マウスポインタによる操作、オートスキャンによる操作など、利用者の体の状態に合わせた多様な操作方式を選べます。
- Pete10は、Windows10に対応したPeteで、2020年5月から正式提供を開始しました。
  次のような新しい機能を備えています。
  - 従来のデスクトップアプリに加えて、Windows10オリジナルの「ストアアプリ」の操作 や入力ができるようになりました。(例:Edge、フォトなど)
  - 新たに、Peteからマウスポインタの移動やクリック操作ができる機能を標準装備しました。
- Pete10は、以下のもので構成されています。このマニュアルでは、これらの基本的な使い方を順に説明します。

Pete(ピート)····

肢体不自由者のPC操作や文字入力を支援する、多機能なオンスクリーン・キーボー ド・ソフトです。文字入力だけでなく、PC操作用の様々なキーボードがあり、これらを シーンごとに切り替えながら使います。

Peteトレイ・・・

Pete10で新たに追加した常駐型ソフトで、Peteからストアアプリへの操作・入力や Windows10のメニューの操作をできるようにするためのものです。Peteを使う時は、 常にPetetトレイも起動しておいてください。

Peteブラウザ・・・

Peteに付属している専用ブラウザで、肢体不自由者にとって便利な機能を提供する ウェブブラウザです。画面左側に専用のメニューがあり、ここに各ページのリンクー 覧などを表示して、操作をしやすくしています。

- 1. Peteのインストール
  - ダウンロードしたPete10はインストーラーになっています。以下の手順でご利用のパソ コンにインストールしてください。
  - ダウンロードしたファイルは圧縮されて います。ダブルクリックすると解凍でき、 同じ名前のフォルダが生成されます。
  - ② 生成したフォルダを開くと、 -------Pete10xxInstaller.exe(xxはTM、TK、 TSのいずれか。以下同様の表記をしま す。)というプログラムファイルがありま すので、ダブルクリックしてください。
  - インストールする場所を確認するウィン
    ドウが開きます。通常はこのまま「次へ」
    をクリックしてください。
  - ④ 次に、スタートメニューへの登録を確認 するウィンドウが開きます。このまま「次 へ」をクリックしてください。
  - ⑤ デスクトップアイコンの作成、スタートア ップへの登録を確認するウィンドウが開 きます。希望する項目にチェックを入れ て「次へ」をクリックしてください。

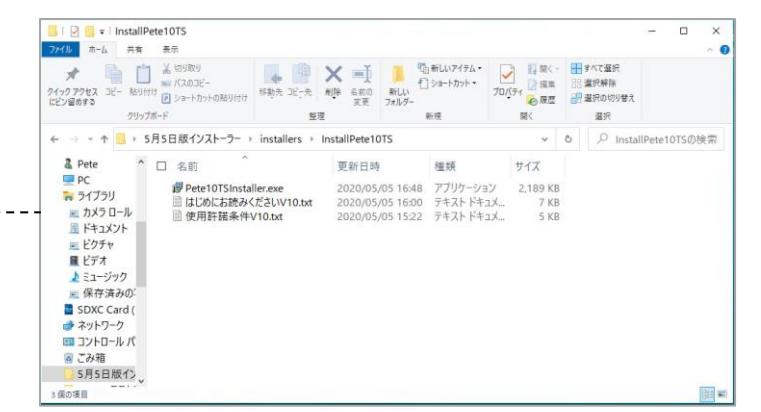

|   | Pete バージョン 10.0 セットアップ - ○ ×                                |
|---|-------------------------------------------------------------|
|   | インストール先の指定<br>Pete のインストール先を指定してください。                       |
|   | Peterをインストールするフォルダを指定して、「次へ」をクリックしてください。                    |
|   | 続けるには「次へ」をクリックしてください。別のフォルダーを選択するには「参照」をクリックしてください。         |
|   | C.¥Users¥Pete¥AppData¥Loca¥Programs¥ideafron¥Pete10TS 参照(R) |
|   |                                                             |
|   |                                                             |
|   |                                                             |
|   |                                                             |
|   | このプログラムは最低 5.8 MB のディスク空き領域を必要とします。                         |
|   | :次へ(N) > キャンセル                                              |
|   |                                                             |
|   | 伊 Pete バージョン 10.0 セットアップ                                    |
|   | 追加タスクの選択<br>実行する追加タスクを選択してください。                             |
|   | Pete インストール時に実行する追加タスクを選択して、「次へ」をクリックしてください。                |
|   | アイコンを追加する:                                                  |
|   | ビ テスクトックエビレア4 コンダTFabs 9 G(D)<br>ビ Petreをスタートアップに登録 (S)     |
|   | ✓ PeteTrayをスタートアップに登録 (S)                                   |
| · |                                                             |
|   |                                                             |
|   |                                                             |
|   |                                                             |
|   |                                                             |
|   | <戻る(B) 次へ(N) > キャンセル                                        |
|   | 伊 Pete バージョン 10.0 ヤットアップ - X                                |
|   | インストール準備完了                                                  |
|   | こ使用のコンピュータへ Pete をインストールする準備なできました。                         |
|   | インストールを続行するには「インストール」を、設定の確認や変更を行うには「戻る」をクリックしてください。        |
|   | C:WUSersWPeteVAppDataVLocalWProgramsWideafrontWPete10TS     |
|   | Petellors                                                   |
| - | フロルジスクー制。<br>アイコンを追加する:<br>デスクトップ上にアイコンを作成する(D)             |
|   | PeteTrayを人タート ゲッフに登録(S)                                     |
|   |                                                             |
|   |                                                             |
|   | < ×                                                         |
|   | (TTT) () () () () () () () () () () () () ()                |
|   | < 戻る(は) コンストール(1) キャンセル                                     |

⑥ 設定を確認するウィンドウが開きます。
 「インストール」をクリックするとPete10 ----- のインストールが行われます。

- 2-1 Peteの起動とメインメニュー
  - デスクトップに生成した「Pete10xx」のショートカットをダブルクリックするとフォルダが開きます。その中にある「Pete10」アイコンをダブルクリックするとPeteが起動します。
  - Peteコミュニケーションエイドが起動すると、ディスプレイ右側にPeteのメインメニュー画 面が表示されます。
  - Peteトレイをスタートアップに登録していない場合は、メインメニューにある「Peteトレイ」 を選択して起動してください。

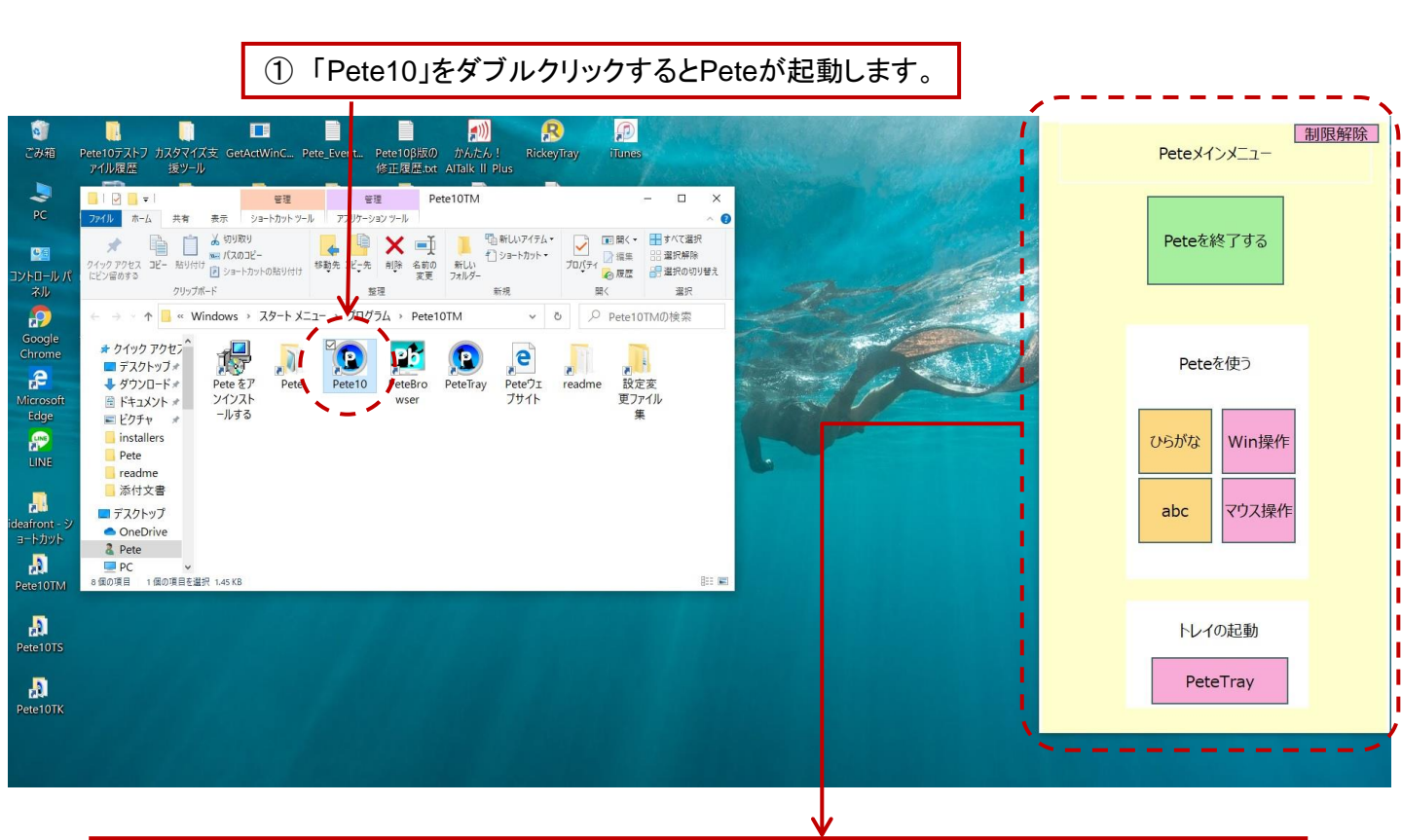

- ② Pete10のメインメニューが表示されます。
- ▶ 「Win操作」・・・・・パソコン操作をするためのキーボードを表示します。
- ▶ 「ひらがな」・・・・・日本語を入力するためのひらがなキーボードを表示します。
- ▶ 「マウス操作」・・・・オートスキャン等で利用する時、Peteからマウスポインタを操作します。
- ▶ 「abc」 ・・・・・・ アルファベット入力用のキーボードを表示します。
- ▷ 「PeteTray」・・・・・ストアアプリ等の操作を行うための常駐ソフト「Peteトレイ」を起動します。

※Peteトレイを起動しておかないと、Windows10のスタートメニューの操作やEdgeの操作・文字 入力などができなくなりますので、Peteを利用する時は常に起動しておくようにしてください。

#### 2-2 Peteでパソコンを操作する

- メインメニューの「Win操作」キーを選択すると、Peteの表示がWin操作キーボードに切り替わります。Win操作キーボードには、ウィンドウズやアプリケーションソフトの操作を行うためのキーが並んでいます。
- キーボード右上の操作予測エリアには、ここで操作する可能性が高い操作メニューが順に表示されています。表示しているメニューを選択して操作することもできます。

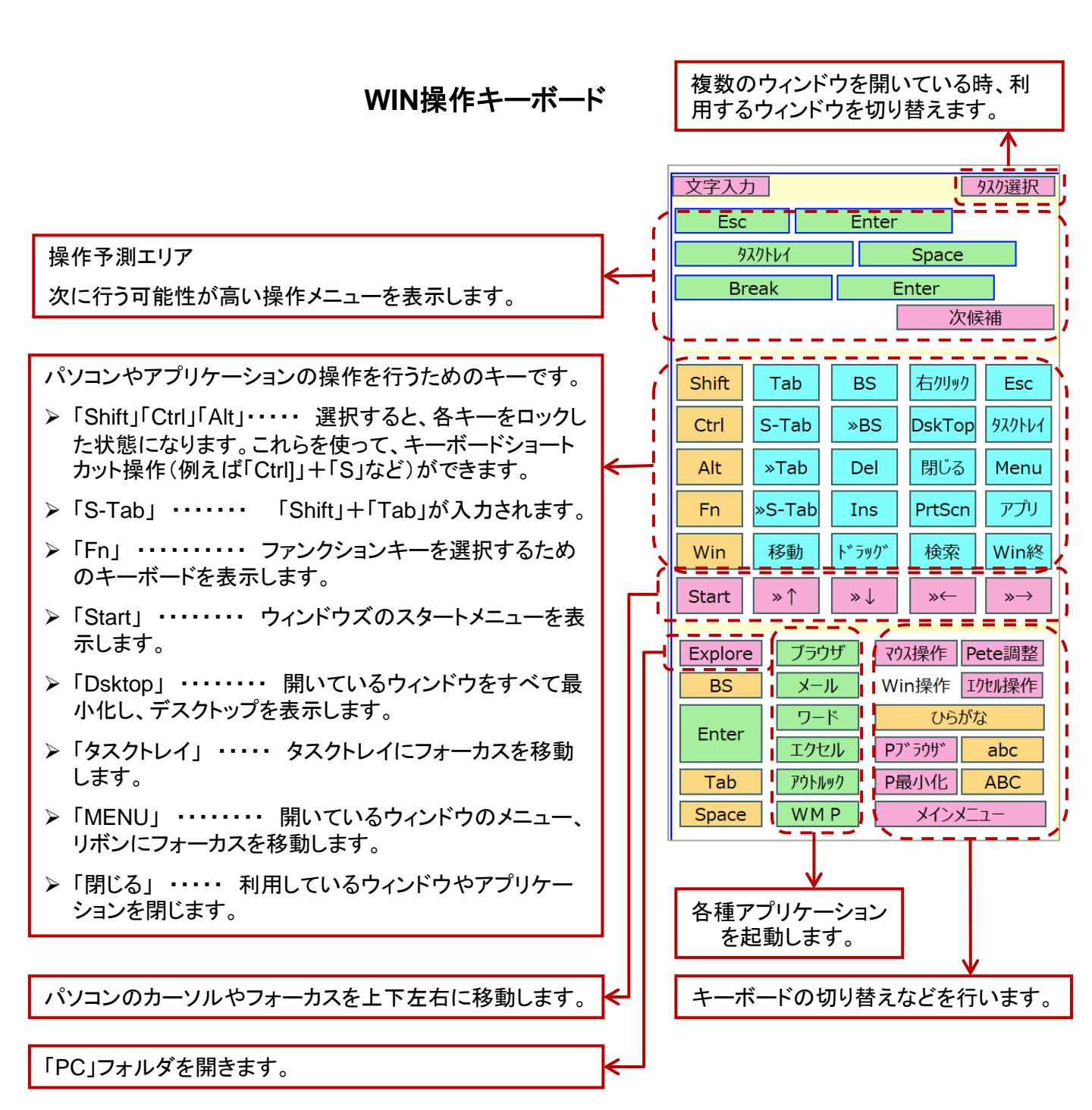

Page -5-

2-3 アプリケーションの操作(1)

- Win操作キーボードの左側に並んでいる「ブラウザ」、「メール」、「ワード」などのキーを 選択すると、それぞれのアプリケーションが起動します。
- アプリケーションが起動すると、Peteの操作予測エリアには、起動したアプリケーションの操作メニューが表示されるようになります。ウィンドウズ操作と同じく、次に行う可能性が高い操作から順に表示します。

アプリケーションの操作方法

①「ワード」キーを選択すると、MSワードが起動します。 (ご利用のパソコンにワードがインストールされていることが必要です。)

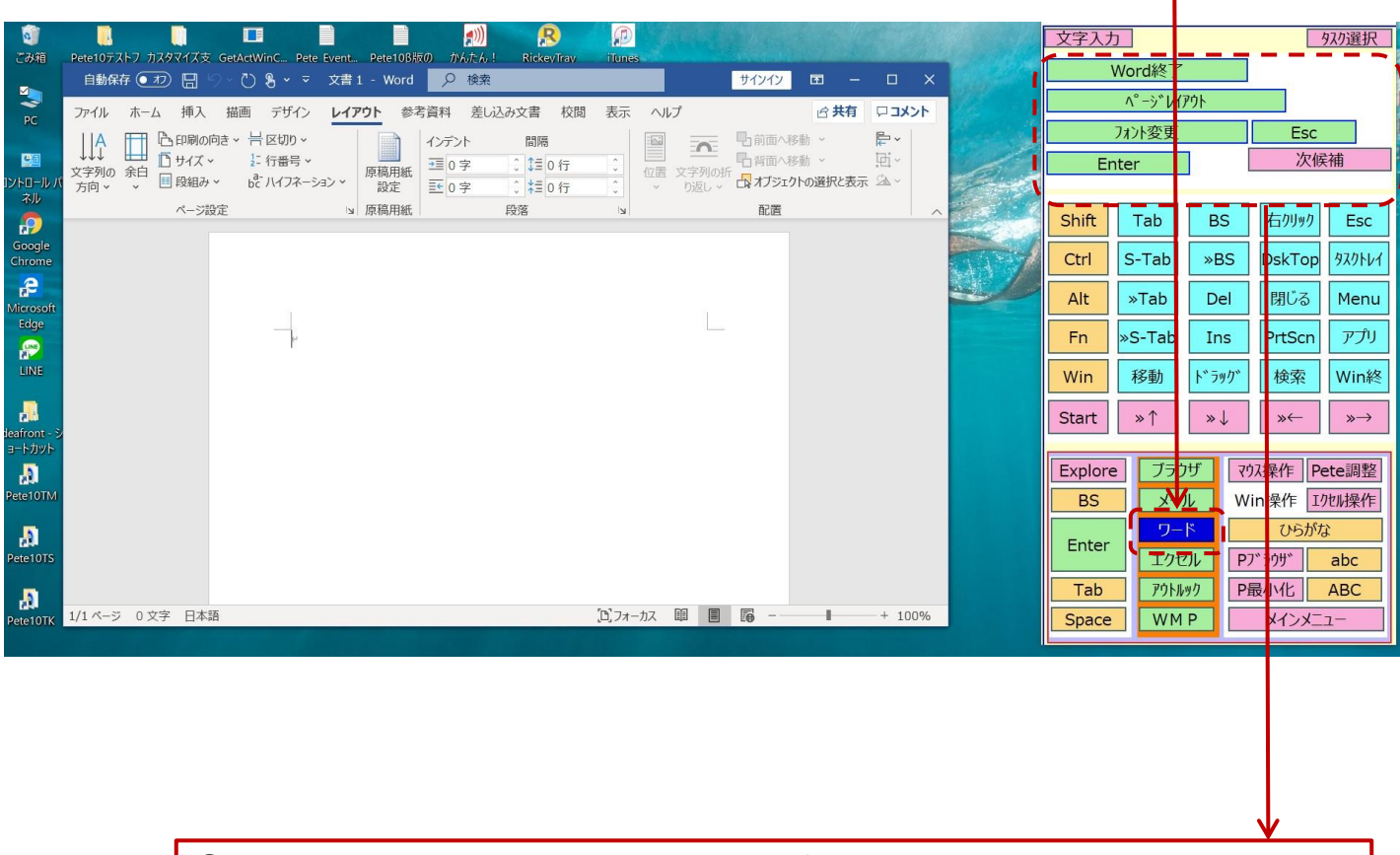

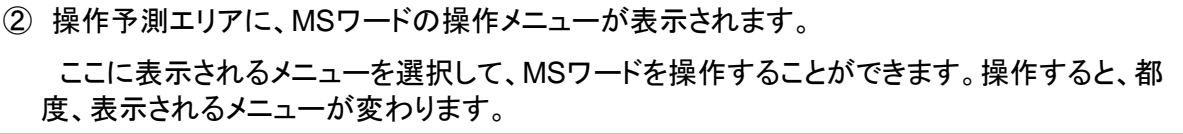

2-3 アプリケーションの操作(2)

- 希望する操作が操作予測エリアに出てこない時は、「Menu」キーを選択すると、アプリケーションのメニューやリボンを操作できます。
- Pete画面に表示される方向キーを使って、リボンなどの中にある、希望する操作メニューを選択することができます。

#### リボンの操作方法

 前ページの画面で「MENU」キーを選択すると、MSワードのリボンにフォーカスが移り、 ショートカットキーが表示されます。 0 **"**))) ß 文字入力 タスク選択 Word終了 自動保存 17 7 2 ?5 × マ 文書1 - Word
 2 検索 サインイン PC ^°−ジレイアウト **ホーム** 挿入 レイアウト 参考資料 差し込み文書 校閲 ۲. <del>گر</del> ک WY N 11 G フォント変更 н Esc 游明朝 (本文0 × 10.5 × A^ A × Aa × A> ≟ A Q Ĺ あア亜 あア亜 あア亜 <u>e</u>:: 次候補 Enter []Ph 貼り付け 編集 、行間詰め 見出し 1 ~ B I U V A (‡) 』標準 <u>∧</u> • ⊞ • 🛣 • 2↓ →  $\uparrow \qquad \leftarrow \rightarrow \qquad \mathsf{Tab} \qquad \mathsf{Space}$ 戻る  $\mathbf{P}$ F1 F2 F3 F4 F5 F6 F7 F8 F9 F10 Enter æ QWERTYUIOP 解除 Shift A S D F G H J K L F11 Ctrl Z X C V B N M < > F12 1 2 3 4 5 6 7 8 9 Alt 0 Explore ブラウザ マウス操作 Pete調整 a Win操作 I加操作 BS メール ひらがな ワード Ð Enter Pブラウザ abc エクセル アウトルック P最小化 ABC Tab Ð [1] フォーカス 🏢 🔳 😱 -1/1 ページ 0 文字 日本語 -1-+ 1009WMP メインメニュー Space

② Peteが表示する方向キーや英字キーボードを使って、リボンやメニューを操作します。

- 方向キーと「Enter」キーを使って、リボンやプルダウンメニューの中を移動し、希望のメニュー を選択します。
- アルファベットキー等を選択すると、アプリケーション側に表示されているショートカットを使った 操作ができます。
- > リボン、メニューの操作を中止したい時は、「戻る」キーを選択します。

2-4 Peteで文字を入力する

- メインメニューで「ひらがな」を選択すると、文字入力用(ひらがな)キーボードを表示します。(シェアウェア版Peteでは、起動直後にひらがなキーボードが表示されます。)
- ひらがなキーボードには、五十音キーのほか、キーボードを切り替えるためのキーなどがあります。「abc」キーを選ぶと、アルファベット入力用キーボードに切り替わります。

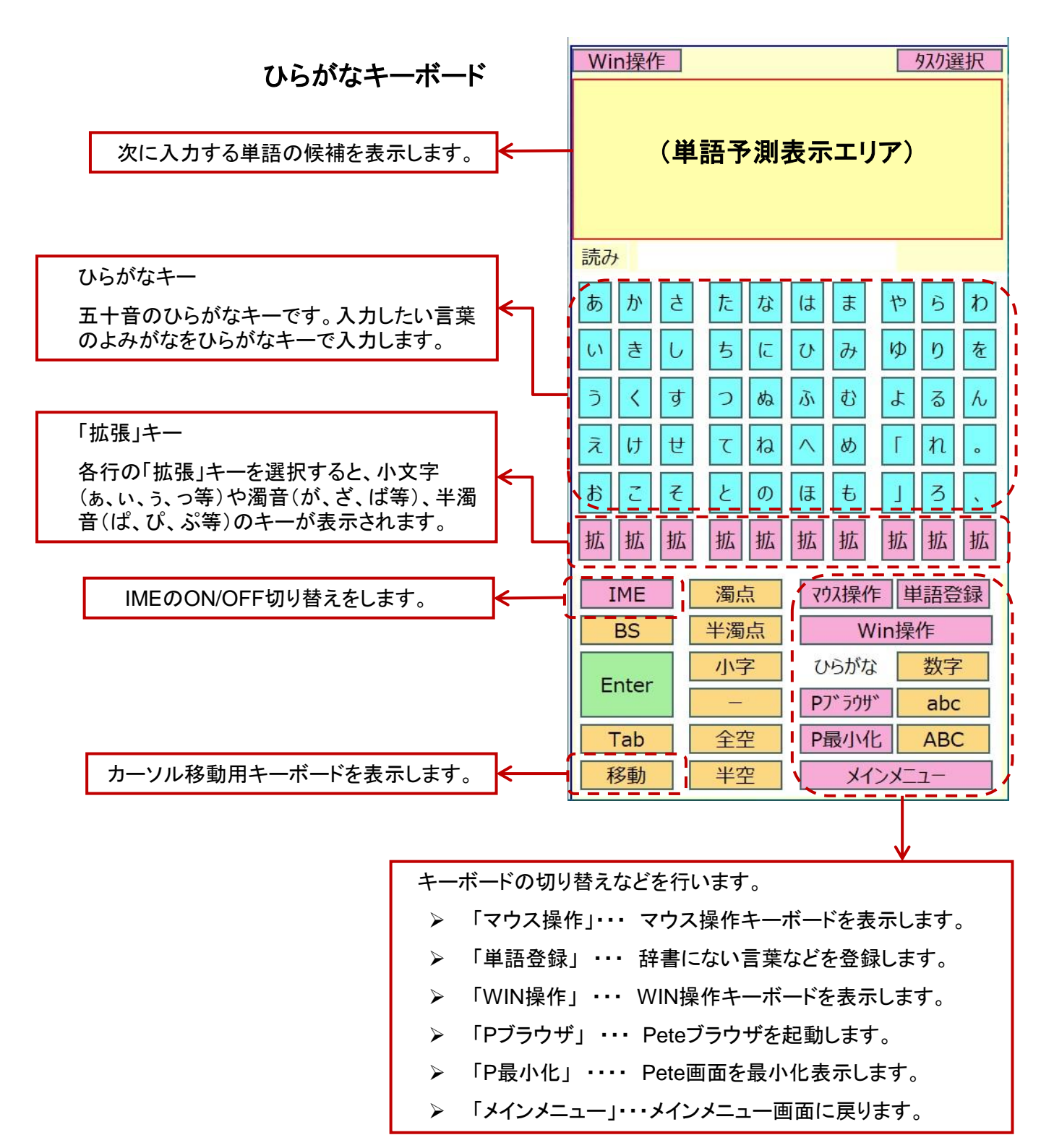

Page -8-

#### 2-5 文字入力のしかた(単語予測入力)

- ひらがなキーボードで入力したい言葉の読みがなを選んでいくと、該当する言葉の候補 ≻ を予測して、キーボード上部の単語予測エリアに表示します。
- 入力したい言葉が出てきたら、その言葉をクリックすると、アプリケーションなどにその言 ≻ 葉が入力されます。

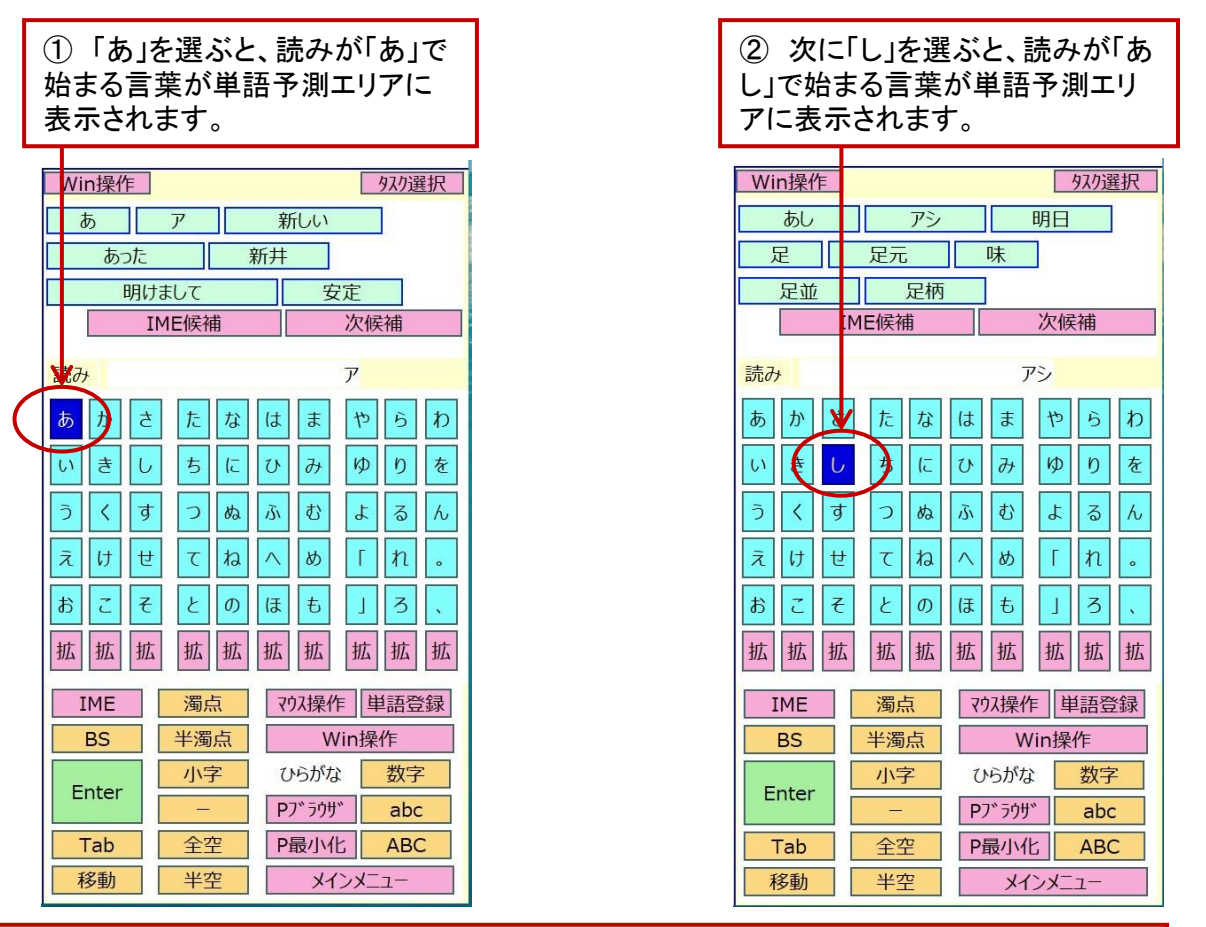

日本語入力の手順

③ 表示された候補から「明日」を選ぶと、起動しているアプリに「明日」と入力されます。

④ 単語予測エリアには「明日」に続く可能性が高い言葉を表示します。

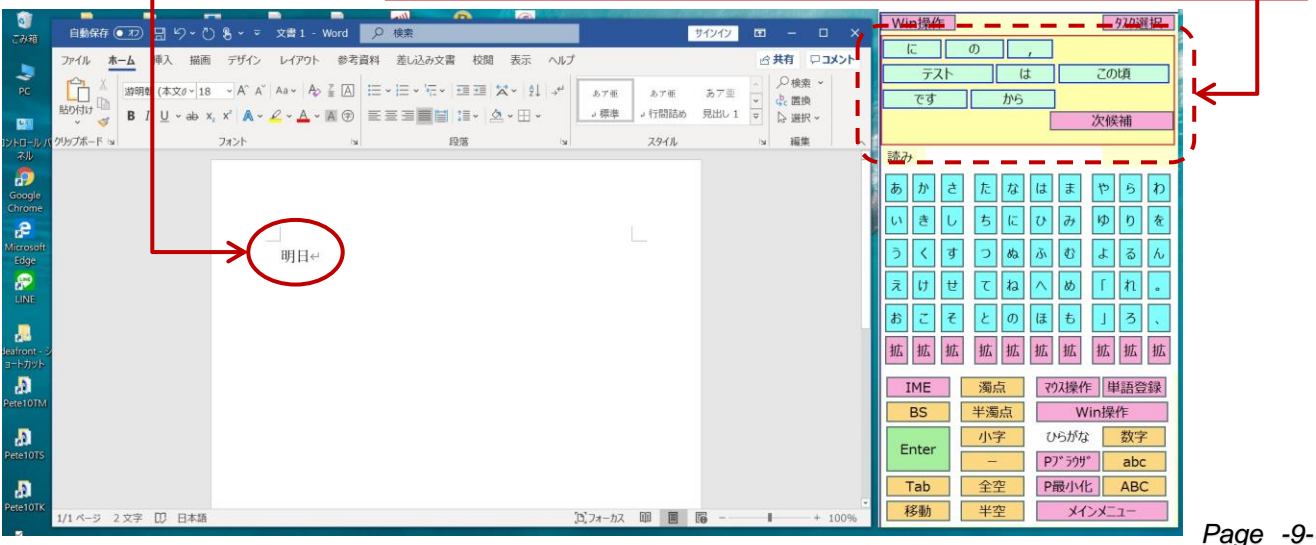

## 5. オートスキャンでの操作

5-1 オートスキャン操作の基礎

- Petelは、マウスポインタを利用できない(マウスやジョイスティックが操作できない)方が
  利用できるよう、オートスキャンモードを備えています。(設定方法はP22をご覧ください)
- オートスキャンモードでは、Peteキーボードの選択範囲(フォーカス)が順に自動的に移動し、操作したいキーのところへ来た時に操作スイッチを操作すると、そのキーを含む範囲を選択します。これを何回か繰り返して、ひとつのキーを選択します。

<ひらがなキーボードでのオートスキャンの例>

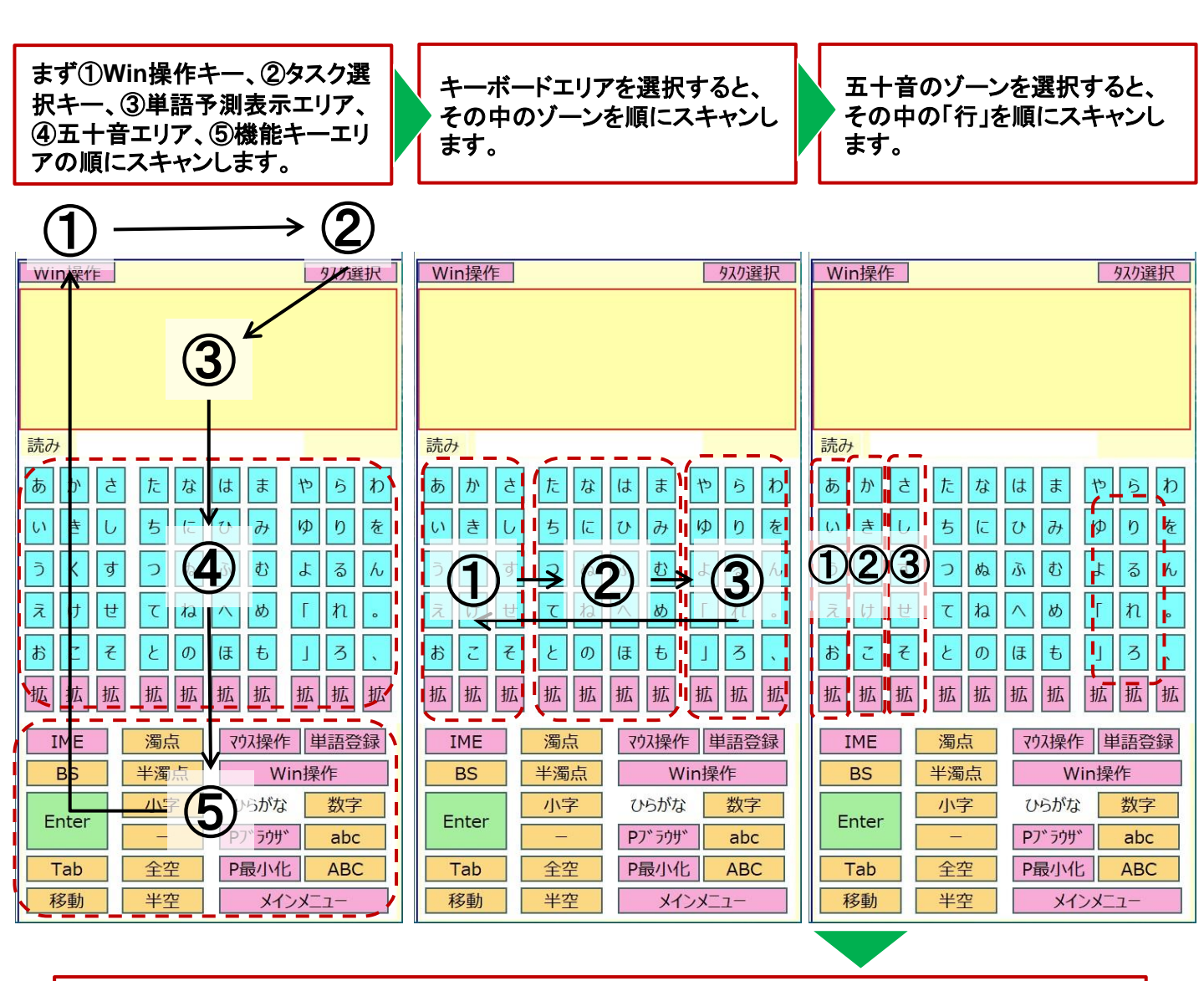

「あ」行を選ぶと、「あ」「い」「う」「え」「お」「拡張」の順にスキャンします。いずれかの文字を選択すると、 よみがなとして確定します。

- ※ Pete10TSの初期設定では、操作キーは「F3」に設定してあります。
- ※ オートスキャンが3回まわる間に何も操作しないと、オートスキャンはストップします。その状態で「F3」を操作すると、最初の状態からオートスキャンが再開します。

## 5. オートスキャンでの操作

#### 5-2 スキャン速度の設定

スキャン速度を変更したい時は、Win操作画面の「Pete調整」を選び、表示される調整 用メニューの「Scan速度」を使って速度を変更します。ただし、ここでの変更は一時的に スピードを上げ下げするためのもので、Peteを一度終了すると、クリアされます。

スキャンスピード変更パネルが表示されるので、スピードを調整します。表示される数字が小さいほど、 スキャンのスピードは速くなります。

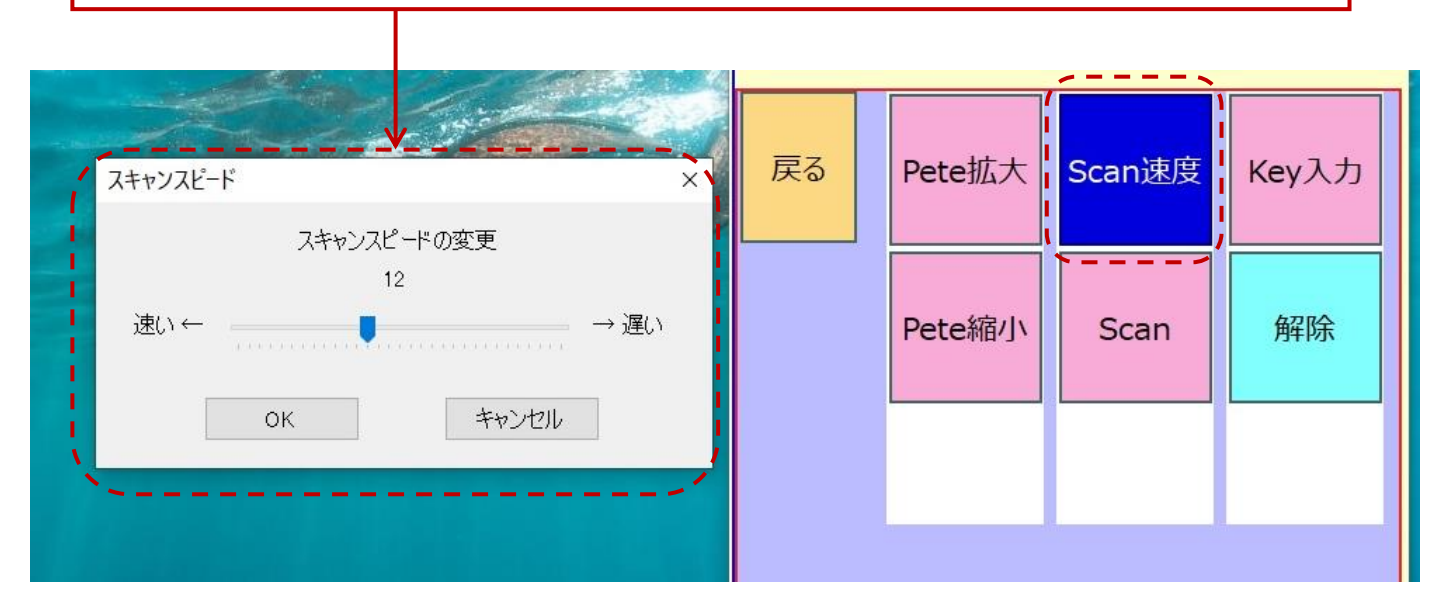

 もともとのスキャン速度を変更したい時は、Pete.exeと同じフォルダにある、 「settings.txt」を編集します。

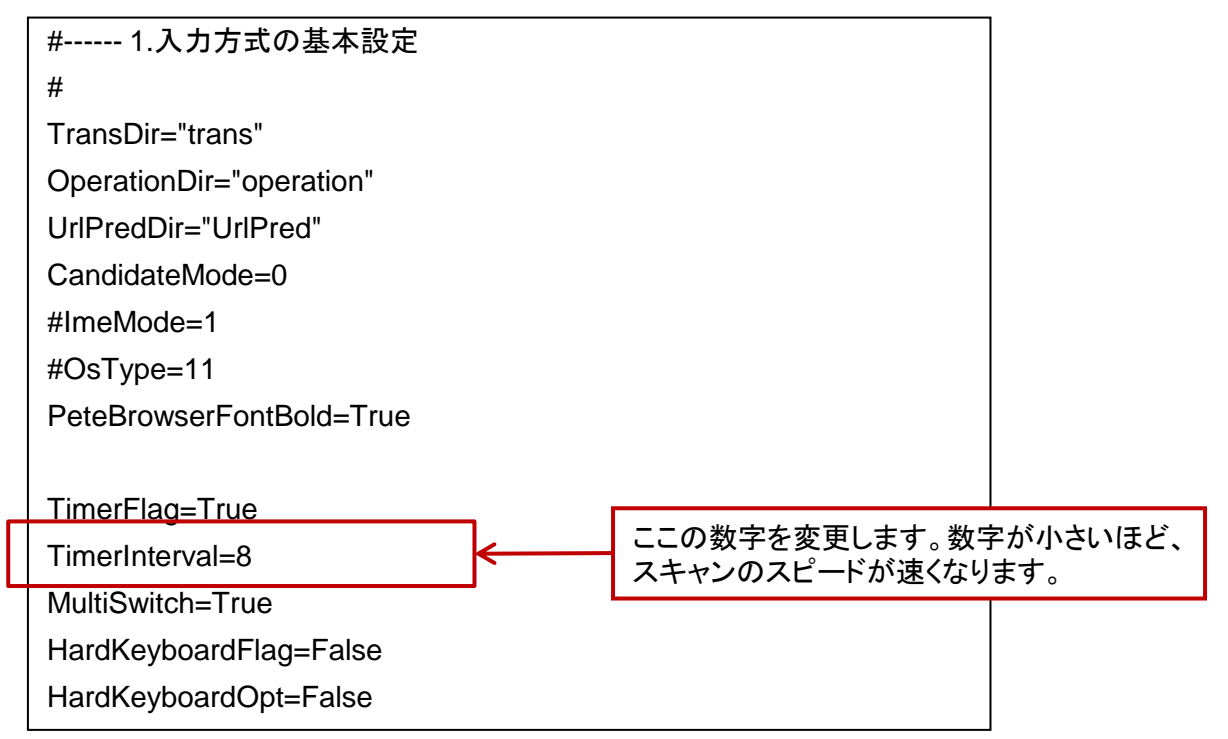

## 6. マニュアルスキャン(マルチスイッチ)での操作

#### 6-1 マニュアルスキャン操作の基礎

- マニュアルスキャンは、複数の操作キーやスイッチを操作できる方のための操作方法です。(モード設定方法はP22をご覧ください)
- ▷ 5つの操作キーに、進む・戻る・選択・上の階層へ・クリアの機能を設定し、これらを使ってPeteのキー選択操作を行います。
- > Pete10TKの初期設定では、操作キーは次のようになっています。
  - ↓: 選択する(フォーカスしている領域やキーを選択する)
  - →: 進む(次の領域やキーにフォーカスを移動する)
  - ←: 戻る(前の領域やキーにフォーカスを移動する)
  - ↑: 上の階層へ(ひとつ上の階層のスキャンに戻る)

無変換: クリア(領域やキーの選択をすべて解除する)

くひらがなキーボードでのマニュアルスキャンの例>

第1階層でのスキャン

第2階層(キーボードエリア)でのスキャン

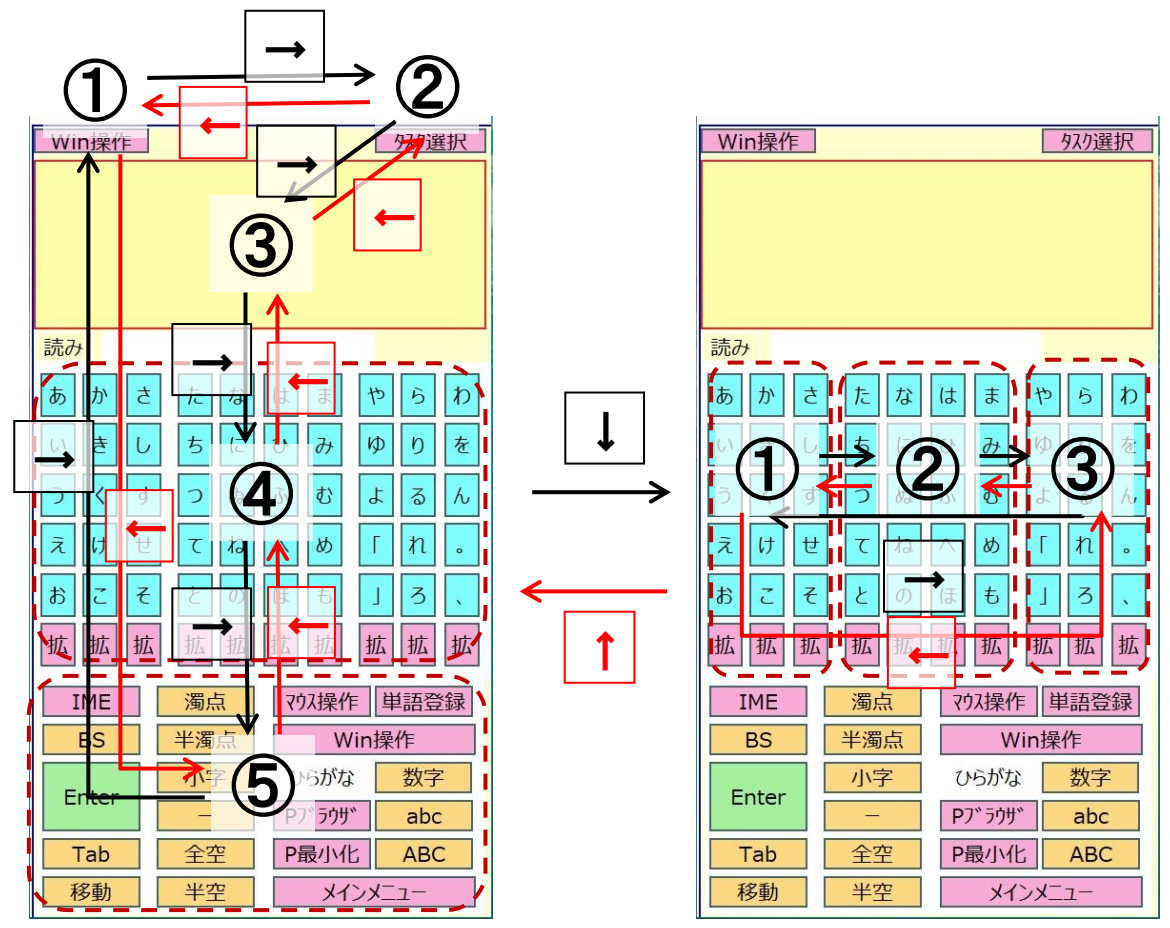

## 6. マニュアルスキャンでの操作

#### 6-2 スキャン操作キーの設定

オートスキャン、マニュアルスキャンの操作キーを変更したい時は、Pete.exeと同じフォ ルダの中にある「settings.txt」を編集します。

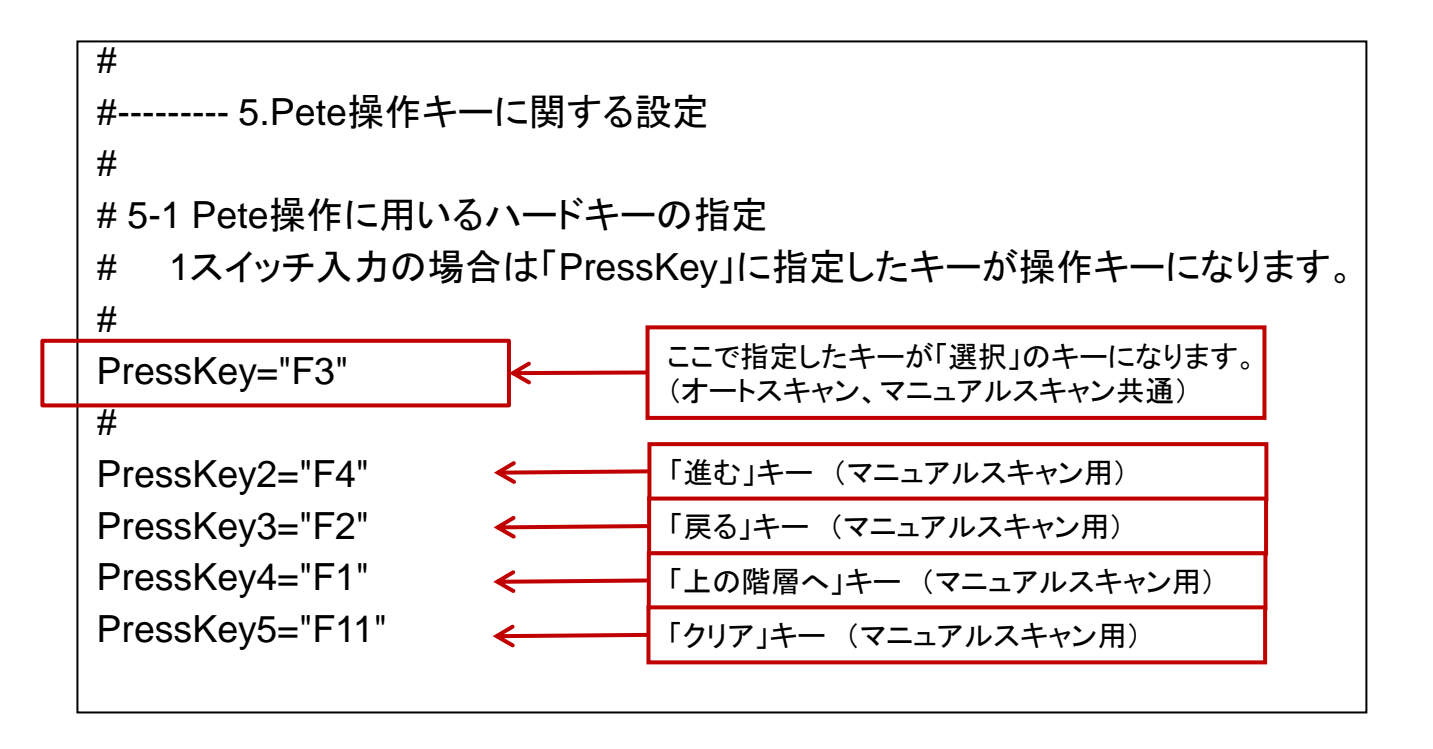

## 7. Peteブラウザ

- 7-1 Peteブラウザとは
  - Peteブラウザは、オートスキャン、マニュアルスキャンで利用しやすい機能を備えた、 Pete専用のウェブブラウザです。
  - Win操作キーボード、ひらがなキーボード等にある「Pブラウザ」キーを選択すると、Pete ブラウザが起動します。
  - 画面左側に、スキャン操作で利用しやすい操作メニューがあり、これらを使ってウェブブ ラウジングを行います。

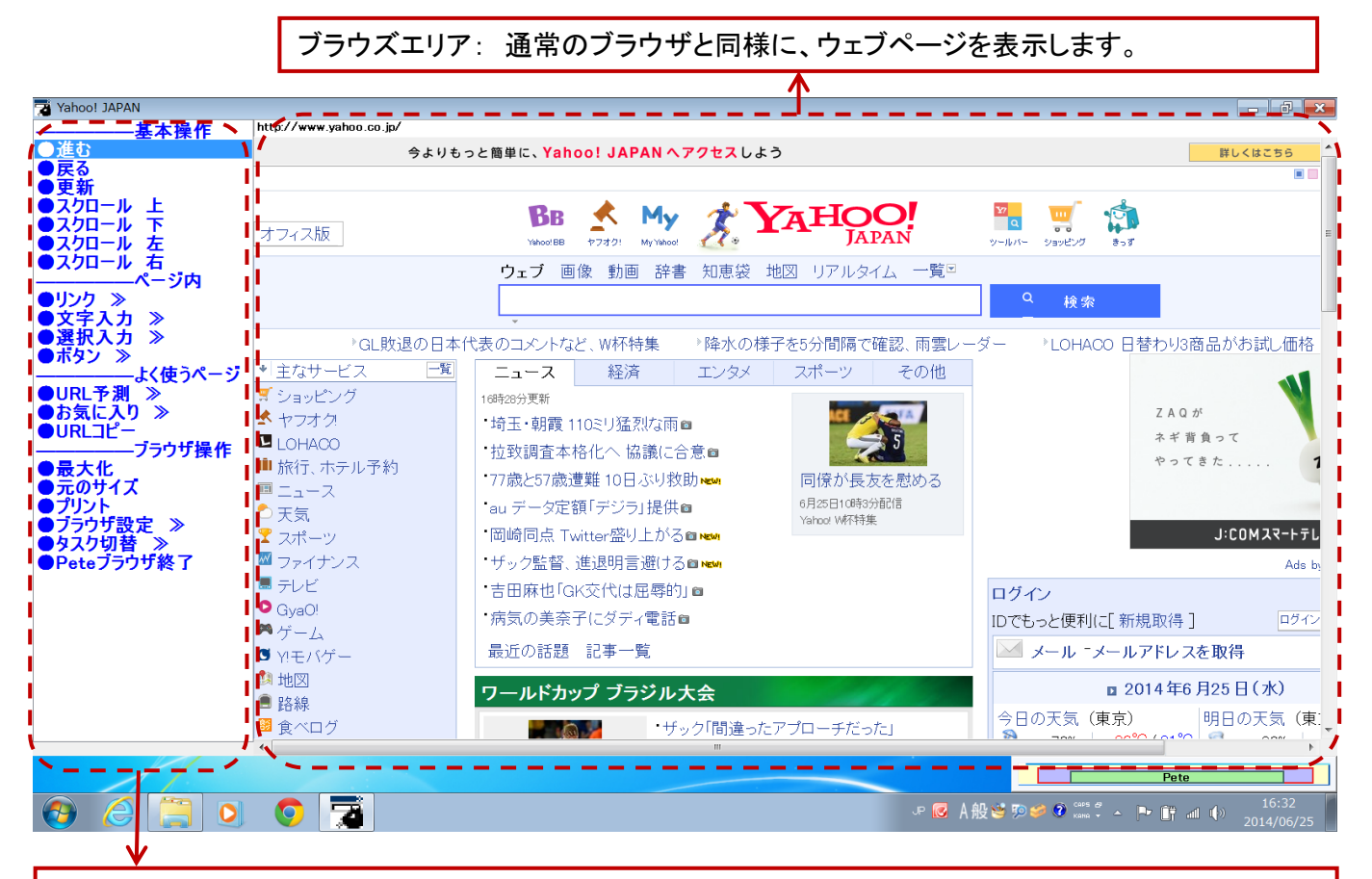

Peteブラウザ操作メニュー

スキャン操作では、この部分がスキャンの対象になります。

- > スクロール(上、下、左、右) ・・・・ 表示中のページを上下左右に動かします。
- ▶ リンク ・・・・ 表示中のページにあるリンクを一覧表示します。
- ▶ 文字入力 ・・・・・ 表示中のページにある入力欄を一覧表示します。
- ▶ 選択入力 ・・・・・ 表示中のページにあるラジオボタンやチェックボックスを一覧表示します。
- ボタン ・・・・・・ 表示中のページにある操作ボタンを一覧表示します。
- ▶ URL予測 ・・・・・ これまでの閲覧履歴から、次に見る可能性が高いページのリストを表示します。
- ▶ お気に入り ・・・・「お気に入り」登録したページの一覧を表示します。
- ▷ URLコピー ・・・・ 表示中のページのURLをコピーし、他のアプリ等に貼り付け可能にします。
- ▶ ブラウザ終了 ・・・ Peteブラウザを終了し、Peteのメインメニューに戻ります。

## 7. Peteブラウザ

7-2 Peteブラウザの基本操作

- 操作メニューの「リンク」を選ぶと、表示しているページにあるハイパーリンクをリストアップし、スキャンします。希望のリンクを選択すると、リンク先ページが表示されます。
- 操作メニューの「文字入力」を選ぶと、表示しているページの入力欄を選んで入力ができ ます。

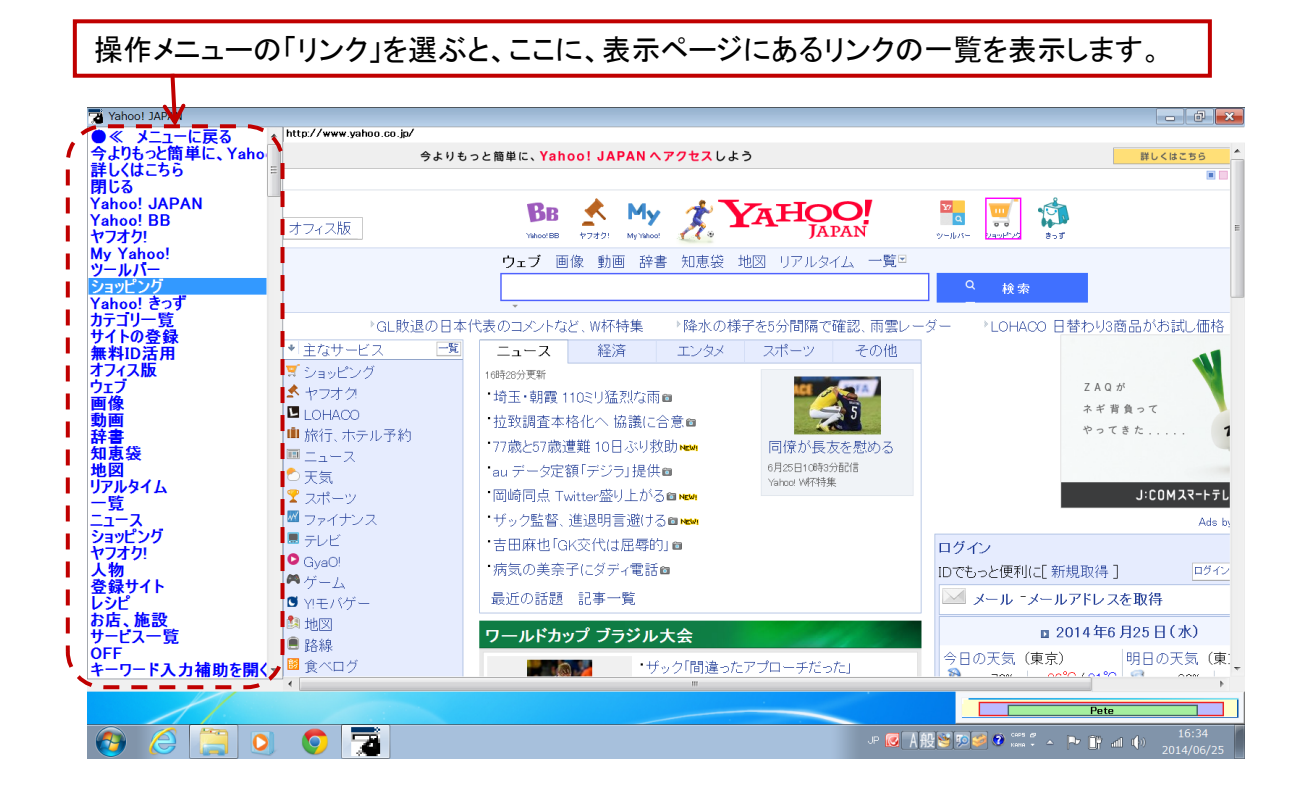

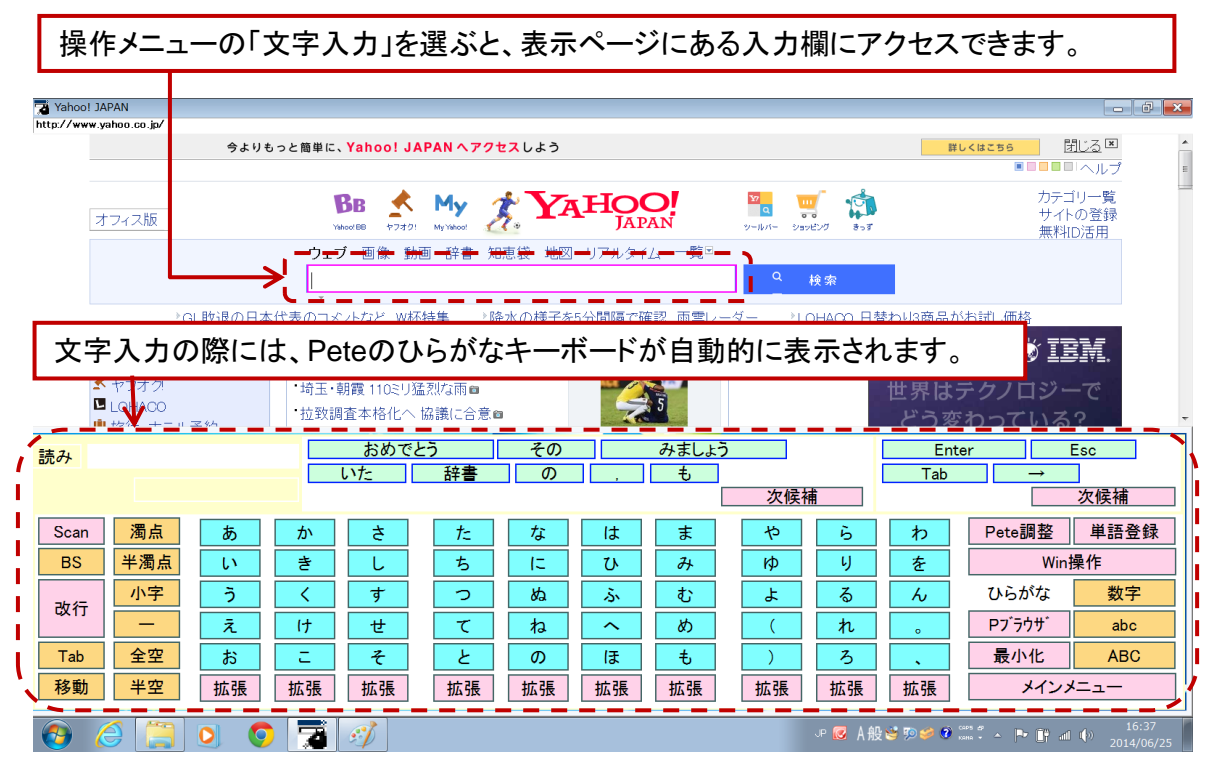

8. Peteトレイ

#### 8-1 Peteトレイの操作

Peteトレイは、Peteを使う時は常に起動しておいてください。起動中は、タスクトレイ右側の「 通知領域」にPeteのアイコンが表示されます。

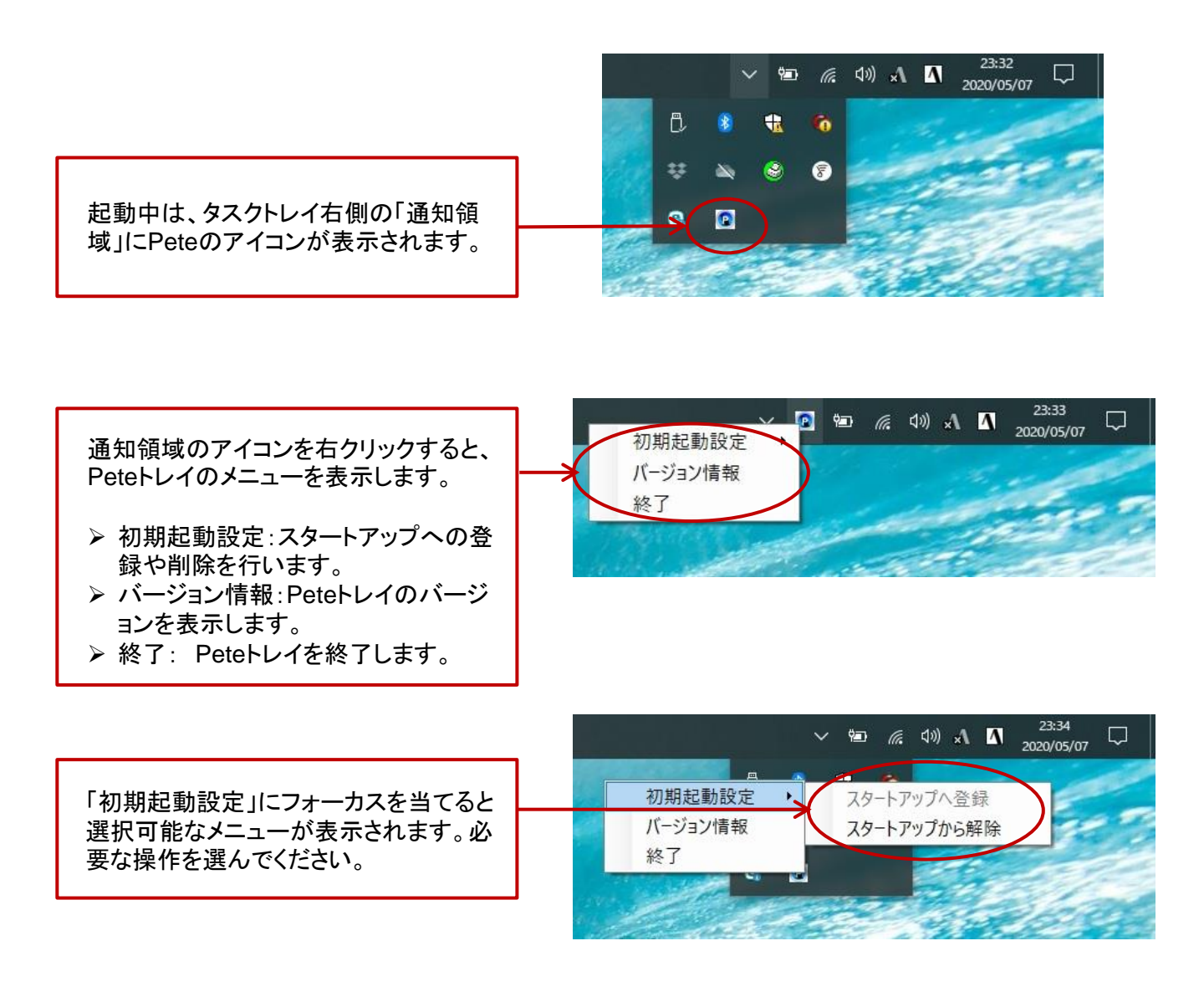

Peteに関する情報、シェアウェア版Peteのダウンロードは、

「Peteウェブコミュニティー」でご提供しています。

#### http://www.ideafront.jp/PeteHP/

※ シェアウェア版Peteは、会話支援機能・メッセージ機能がありませんが、2週間、無料で お試しいただけます。Peteの導入を検討される際にご利用ください。

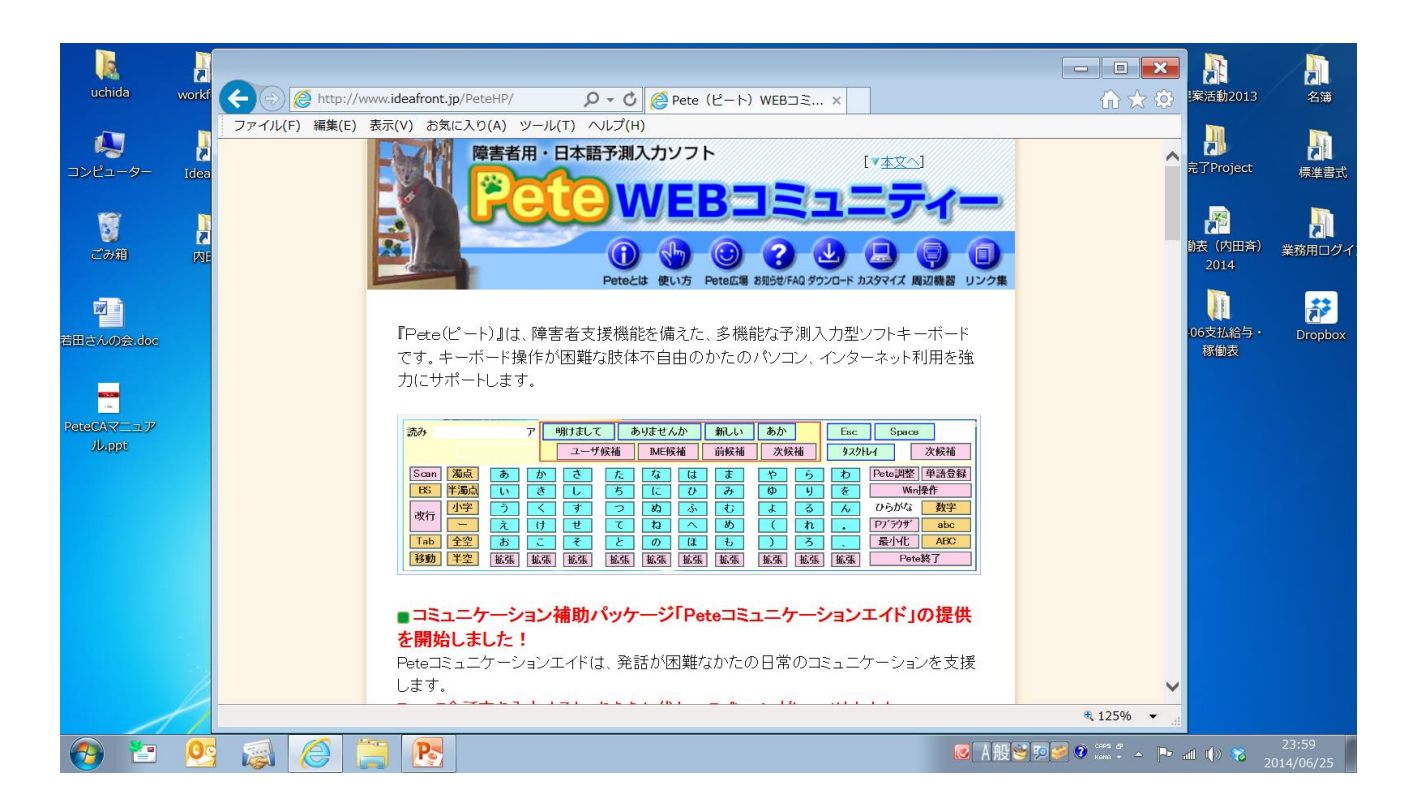

Peteに関するお問い合わせは、以下までお願いいたします。

#### イデア・フロント株式会社 (担当:内田)

- TEL 03-6280-8014
- Mail at\_dp@ideafront.jp